## **Creating an Advance Deposit**

• Click on "Advance Deposit" link in "Transactions" column under "Financial Processing" header

| <b>Fransactions</b>                                                   | Custom Document Searches                       | Balance Inquiries                                |
|-----------------------------------------------------------------------|------------------------------------------------|--------------------------------------------------|
| Accounts Receivable                                                   | Financial Transactions                         | General Ledger                                   |
| <u>Cash Control</u>                                                   | Accounts Receivable                            | Available Balances                               |
| <ul> <li><u>Contracts &amp; Grants Collection Activity</u></li> </ul> |                                                | <ul> <li>Balances by Consolidation</li> </ul>    |
| <ul> <li><u>Contracts &amp; Grants Invoice</u></li> </ul>             | <u>Cash Controls</u>                           | <u>Cash Balances</u>                             |
| <u>Contracts &amp; Grants LOC Review</u>                              | <u>Contracts &amp; Grants Invoices</u>         | <u>Current Account Balances</u>                  |
| <u>Customer Credit Memo</u>                                           | <u>Customer Credit Memos</u>                   | <u>General Ledger Balance</u>                    |
| <u>Customer Invoice</u>                                               | <u>Customer Invoices</u>                       | General Ledger Entry                             |
| Customer Invoice Writeoff                                             | Customer Invoice Writeoffs                     | General Ledger Pending Entry                     |
| Customer Invoice Writeoff Lookup                                      | <ul> <li>Payment Applications</li> </ul>       | Open Encumbrances                                |
| Final Billed Indicator                                                | Capital Asset Management                       | Interest Distribution                            |
| <ul> <li>Payment Application</li> </ul>                               | Capital Asset Management                       |                                                  |
| inancial Processing                                                   | <u>Asset Maintenance</u>                       | Daily Cash Balances                              |
| Advance Deposit                                                       | Effort Certification                           | Labor Distribution                               |
| Budget Adjustment     Credit Card Reseint                             | Effort Certification                           | <u>Account Status (Current Funds)</u>            |
| Disbursement Voucher                                                  | Financial Processing                           | Labor Ledger View     Labor Ledger Pending Entry |
| <ul> <li>Distribution of Income and Expense</li> </ul>                |                                                |                                                  |
| General Error Correction                                              | Disbursement Vouchers                          |                                                  |
| Internal Billing                                                      | <ul> <li>Procurement Card Documents</li> </ul> |                                                  |
| <ul> <li>Intra-Account Adjustment</li> </ul>                          | Purchasing/Accounts Payable                    | Reports                                          |
| <ul> <li>Pre-Encumbrance</li> </ul>                                   | r arenasing, recounts rayable                  | Toporto                                          |

- Document Overview
  - Description
    - Start with FO code
    - Department and date depositing for
    - Example: "057 KCC Culinary Dept. 07/01/19"

| Document Overview             | ▼ hide |              |               |
|-------------------------------|--------|--------------|---------------|
| Document Overview             |        |              |               |
| * Description:                |        |              |               |
| Organization Document Number: |        | Explanation: | -d            |
| Financial Document Detail     |        |              |               |
|                               |        |              | Total Amount: |

- Advance Deposits
  - Date: Date deposit is for
  - Reference Number: Deposit slip number (Six digit number in bottom left hand corner when held horizontally)
  - **Description**: Same as document overview description
  - Type Code: "Cash/Check"
  - Amt: Amount of deposit \*\*\*
  - Click "Add" button

| Advance Deposits |                                                |        |                       |             |                |                |         |  |
|------------------|------------------------------------------------|--------|-----------------------|-------------|----------------|----------------|---------|--|
|                  | * Bank Code                                    | * Date | * Reference<br>Number | Description | * Type<br>Code | * Amt          | Actions |  |
| add:             | 030<br>UNIVERSITY OF HAWAII<br>GENERAL ACCOUNT |        |                       |             |                |                | add     |  |
|                  |                                                |        |                       |             |                | Total:<br>0.00 |         |  |

- o Accounting Lines
  - **Chart**: "KA" (or appropriate campus/chart code)
  - Account: Account code depositing money into
  - **Object**: Object code depositing money into
  - Amount: Amount being deposited into that account code and object code \*\*\*
  - Line Description: Short description for the specific accounting line
  - Click "Add" button

| Accounting Lines |                  |           |             |          |            |         |            |          |              |
|------------------|------------------|-----------|-------------|----------|------------|---------|------------|----------|--------------|
| Accour           | nting Lines 🧧    | 2         |             |          |            |         |            |          | hide detail  |
|                  |                  |           |             |          |            |         |            |          | import lines |
|                  | * Chart          | * Account | Sub-Account | * Object | Sub-Object | Project | Org Ref Id | * Amount | Actions      |
|                  | KA -             | 9         | 8           | <u> </u> | <u> </u>   | ۲       |            | 0.00     |              |
| add:             | Line Description |           |             |          |            |         |            |          |              |
|                  |                  |           |             |          |            |         |            |          | add          |

• Click "Submit" button

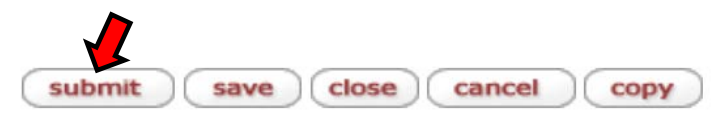

\*\*\* Accounting lines tab total must match amount entered in Advance Deposits tab